Friendess, Inc.

# 柏楚 CypTube 激光切割控制系统 用户手册

版本: V6.4.0

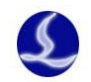

# 欢迎

感谢您使用柏楚 CypTube 激光切割控制系统!

『柏楚 CypTube 激光切割控制系统』(以下简称 CypTube)是一套用于方管类激光切割的系统软件,包含激光切割工艺处理、常用排样功能和激光加工控制。主要功能包括图形处理,参数设置,自定义切割过程编辑,路径规划,模拟,以及切割加工控制。

CypTube 软件必须配合加密狗和控制卡使用时,才能进行实际的加工控制。

当 CypTube 运行在一台没有加密狗的电脑上时,将进入演示模式,您可以正常使用除加工 控制以外的其他所有功能。因此 CypTube 可安装在独立的笔记本上用于加工前的设计。

请注意,本用户手册仅作为 CypTube 软件的主程序的操作说明,随 CypTube 软件而安装的 其他工具软件,包括平台配置工具,请参考其他手册或与我们联系。

本文档是基于 CypTube 版本 6.4.516.1 而撰写的,由于软件功能的不断更新,您所使用的 CypTube 软件在某些方面可能与本手册的陈述有所出入,在此谨表歉意。

如您在使用过程中有任何的疑问或建议,欢迎您随时与我们联系!

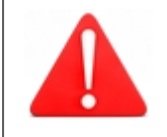

机床的运行及激光切割效果与被切割的材料、所使用的激光器、所 使用的气体、气压以及您所设置的各项参数有直接的关系,请根据 您的切割工艺要求严肃谨慎的设置各项参数!

不恰当的参数设置和操作可能导致切割效果下降、激光头或其他机 床部件损坏甚至人身伤害, CypTube 激光切割控制系统已尽力提供了 各种保护措施,激光设备制造商及最终用户应当尽量遵守操作规程, 避免伤害事故的发生。

柏楚电子不承担由于使用本手册或本产品不当而导致的任何直接 的、间接的、附带的和/或相应产生的损失和责任!

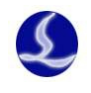

| <i>—</i> `, | 付    | 央速入门               | 0  |
|-------------|------|--------------------|----|
|             | 1.1  | 功能特点               | .0 |
|             | 1.2  | 获取和安装软件            | 0  |
|             |      | 1. 用户界面            | .1 |
|             |      | 2. 工具栏             | .2 |
|             | 1.3  | 操作流程               | .3 |
|             |      | 1. 导入图形            | .3 |
|             |      | 2. 工艺设置            | .4 |
|             |      | 3. 路径规划            | .4 |
|             |      | 4. 加工前检查           | .4 |
|             |      | 5. 实际加工            | .4 |
| <u> </u>    |      | 〔艺设置               | 6  |
|             | 2.1  | 引入引出线              | .6 |
|             |      | 1. 区分内外模           | .6 |
|             |      | <b>2</b> . 自动引入引出线 | .6 |
|             |      | 3. 检查引入引出线         | .6 |
|             | 2.2  | 割缝补偿               | .6 |
|             | 2.3  | 图层参数               | .7 |
|             |      | 1. 参数说明            | .8 |
|             |      | 2. 功率调节            | .9 |
|             |      | 3. 材料库             | 10 |
| Ξ,          | 力    | 口工控制1              | 1  |
|             | 3.1  | 机械坐标系              | 11 |
|             | 3.2  | 发生异常后寻找零点          | 11 |
|             | 3.3  | 报警                 | 11 |
|             | 3.4  | 手动测试               | 12 |
|             | 3.5  | 软限位保护              | 12 |
|             | 3.6  | 走边框                | 13 |
|             | 3.7  | 加工和空走              | 13 |
|             | 3.8  | 停止、暂停和继续           | 14 |
|             | 3.9  | 断点记忆               | 14 |
|             | 3.10 | 0 从任意位置开始加工        | 15 |
|             | 3.12 | 1 全局参数             | 15 |
|             | 3.12 | 2 参数说明             | 15 |
| 四、          | ßf   | 竹录1                | 17 |
|             | 4.1  | 方管调试               | 17 |
|             |      | 1. 调水平方向           | 17 |
|             |      | 2. 调管材中心           | 18 |
|             |      | 3. 方法 1+ 方法 2      | 18 |
|             |      | 4. 空走              | 19 |
|             | 4.2  | 快捷键                | 19 |

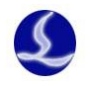

## 1.1 功能特点

- □ 支持 IGES 图形数据格式。
- □ 支持任意拉伸体管材切割。
- **口** 独有的一键效准方管水平,自动定位管材的旋转中心功能<sup>1</sup>。
- □ 以所见即所得的方式设置引入引出线、割缝补偿等。
- □ 自动区分内外模,并根据内外模确定割缝补偿方向,进行引线检查等。
- □ 灵活多样的自动排序和手工排序功能,支持通过群组部分固定加工次序
- □ 独有的加工次序浏览功能,比模拟更加交互式的查看加工次序。
- ➡ 支持分段穿孔、渐进穿孔、预穿孔,支持对穿孔过程和切割过程设置单独的激光功率、 频率、激光形式、气体类型、气压、跟随高度等。
- □ 支持随速功率调节,可设置单独的引入引出线速度。
- □ 强大的材料库功能,允许将全部工艺参数保存以供相同材料再次使用。
- 🛱 加工断点记忆,断点前进后退追溯;允许对部分图形加工
- □ 支持停止和暂停过程中定位到任意点,从任意位置开始加工
- □ 支持定高切割、自动寻边和板外起刀、抬刀<sup>2</sup>。
- □ 强大的扩展能力,多达 15 个 PLC 过程编辑, 30 多项可编程过程<sup>3</sup>
- □ 可编程输入输出口,可编程报警输入<sup>2</sup>。
- □ 支持通过无线手持盒、以太网对系统进行远程控制4。

## 1.2 获取和安装软件

您可以联系供应商或客服人员获得软件安装程序。

安装之前,请检查您的系统是否满足以下最低要求:

- □ Windows 2000 以上 32 位操作系统。

- □ 15 英寸以上 VGA 显示器,分辨率 1024\*768 以上,推荐 32 位真彩色显示。
- **□** 至少 2 个 USB 接口。
- ✿ 如果您使用的操作系统是基于 Vista 的(包括 Windows Vista, Windows 7, Windows 8, Windows 2008 Server),为避免可能的错误,请尽量使用管理员方式运行。

检查完成之后可以开始安装软件,直接运行安装程序即可。在基于Vista的操作系统上安装 程序需要有管理员权限才能运行。

²此项功能需要 BCS100 调高器配合。

<sup>&</sup>lt;sup>1</sup>此项功能需要 BCS100 调高器配合。

<sup>3</sup>此项功能受密码保护,有权限的技术人员和设备制造商方可操作。

<sup>4</sup>需要相应的选配件支持。

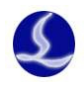

#### 1. 用户界面

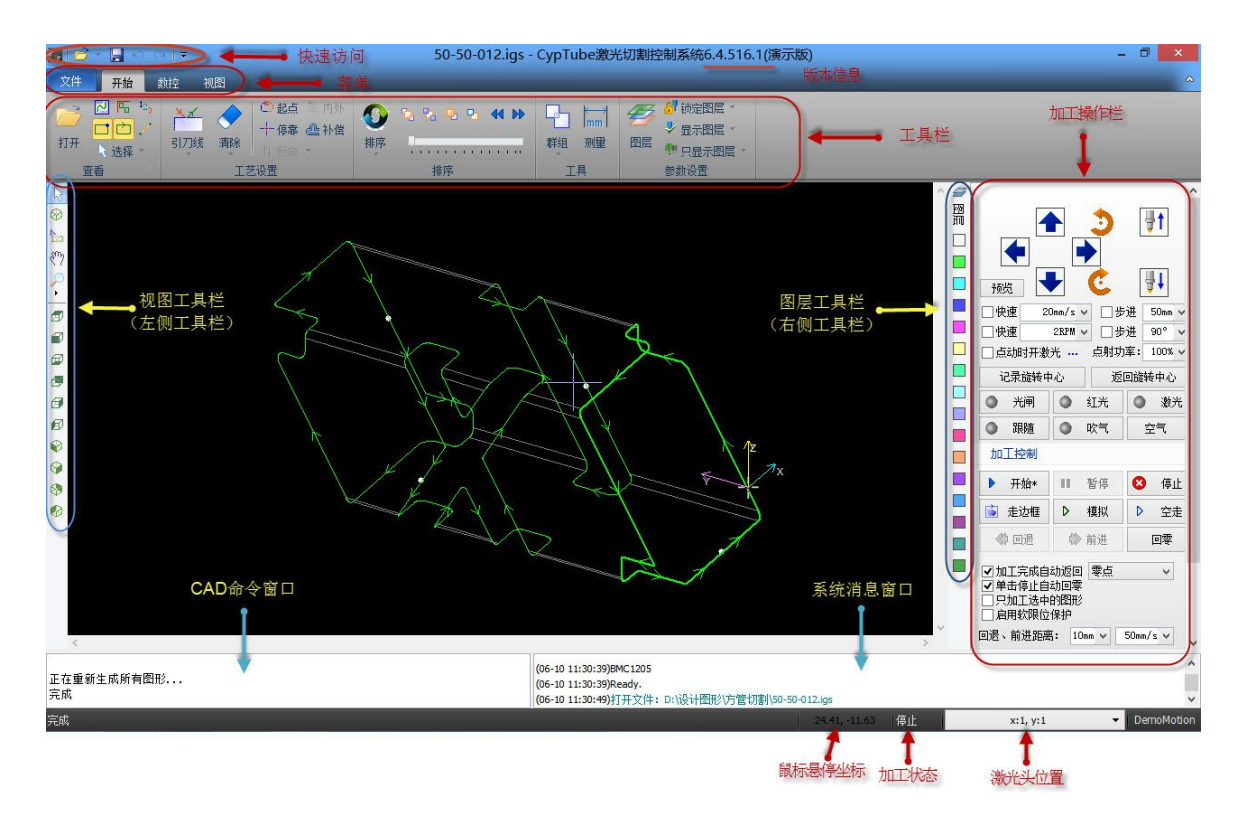

界面正中央黑底的为视窗显示区域。

界面正上方从上到下依次是**标题栏、菜单栏**和**工具栏**,其中工具栏以非常明显的大图标分 组方式排列,大部分常用功能都可以在这里找到。菜单栏包括"文件"菜单和 4 个工具栏菜单 "开始"、"绘图"、"数控"和"视图",选择这 4 个菜单可以切换工具栏的显示。标题栏左侧有 一个称为"快速访问栏"的工具栏,用于快速新建、打开和保存文件,撤销和重做也可以通过 这里快速完成。

界面左侧是"视图工具栏",在后续说明中我们有时直接称为"左侧工具栏";这里提供了 基本的多视角视图查看功能,包过前,后,左,右,俯视,仰视图 6 个基本视角以外还包含西 南,东南,西北,东北等轴侧视角。以及前面 5 个按钮用于切换功能模式,包括选择、任意角

度旋转、次序编辑、拖动和缩放。其中任意角度旋转"<sup>222</sup>"选择后也可拖动图像做三维旋转查 看。

绘图区右侧是"**图层工具栏**",在后续说明中我们有时直接称为"右侧工具栏",包括一个 "图层"按钮和 16 个颜色方块按钮;单击"图层"按钮将打开"图层"对话框,可以设置大部 分的参数;16 个颜色方块按钮,每一个对应一个图层,选中图形时单击它们表示将选中图形移 动到指定的图层;没有选中图形时单击它们表示设置下次绘图的默认图层。其中第一个白色方 块表示一个特殊的图层,"图层 0",该图层上的图形将以白色显示,并且不会被加工。

界面下方包括两个滚动显示的文字窗口。左边的为"CAD 命令窗口",所有图形优化指令的 相关提示信息也在这里显示;右边的窗口为"系统消息窗口",系统消息都将在这里显示,每一 条消息都带有时间标记,并根据消息的重要程度以不同颜色显示,包括提示、警告、报警、错 误等。

界面最底部是状态栏,根据不同的操作显示不同的提示信息。状态栏的右侧包括几个常用

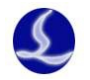

信息,包括鼠标所在位置、加工状态、激光头所在位置。最后一个微调距离参数,用于使用方 向键快速移动图形,参见相关章节说明。

界面右侧的矩形区域被称为"**控制台**",大部分与控制相关的常用操作都在这里进行。从上 到下依次是坐标系选择、手动控制、加工控制、加工选项和加工计数等。

#### 2. 工具栏

CypTube 的工具栏使用了一种被称为 Ribbon(丝带)的风格样式,将常用的功能分栏分区放置,并且使用了许多大尺寸的按钮方便操作。下图帮助您了解这种新型工具栏:

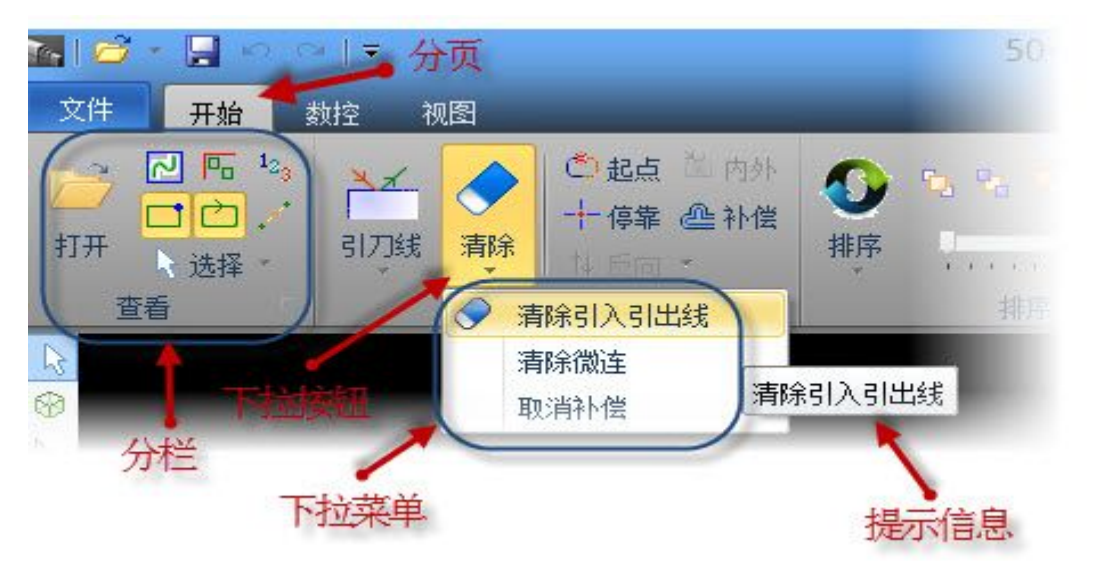

整个工具栏被分为4个"分页",通过"开始"、"绘图"、"数控"和"视图"4个菜单来选择。在加工时将会出现"正在加工"分页,并且在停止之前不能切换到其他分页。

请注意,部分大尺寸按钮的下方带有一个小三角,称为"下拉按钮",按下此按钮会出现一 个与此按钮相关的"下拉菜单",提供更丰富的操作选项。鼠标移动到这种按钮上方时会显示两 个明显不同的矩形,按下按钮的上半部分是直接执行按钮对应的功能,而按下按钮的下半部分 则是打开一个菜单。

例如:工具栏第一个分栏"查看"提供了多项帮助控制显示效果的按钮,如下图:

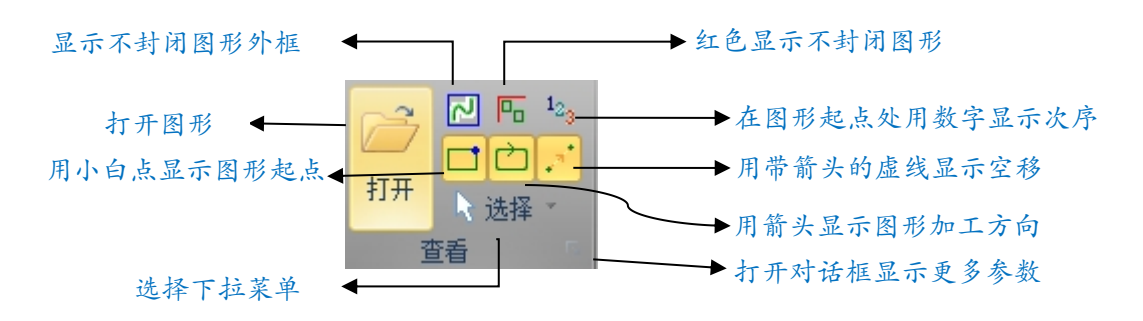

单击上图中的按钮,显示效果立即生效,您可以在绘图板中看到显示效果的变化。请注意 按钮本身的显示变化,淡黄色底色时为开启状态,表示对应效果已开启,没有淡黄色底色则表 示对应显示效果尚未开启。

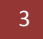

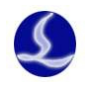

# 1.3 操作流程

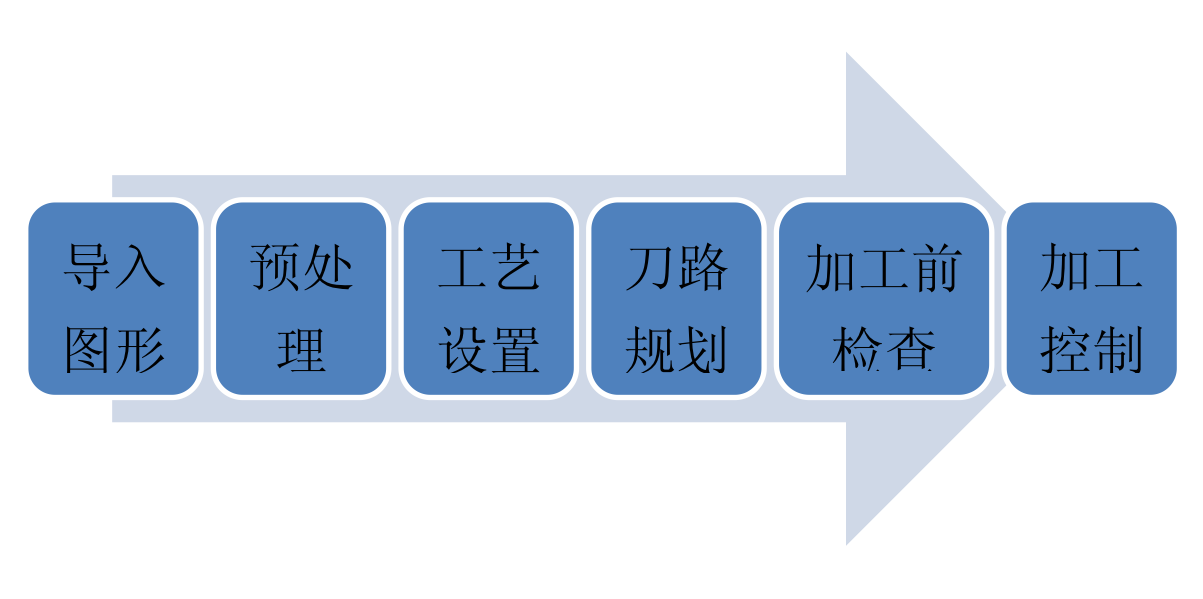

#### 1. 导入图形

单击界面左上角快速启动栏的打开文件"<sup>201</sup>"按钮,弹出打开文件对话框,选择您需要 打开的图形。打开文件对话框的右侧提供了一个快速预览的窗口,帮助您快速找到您所需要的 文件。

|             |             |                     | 打开              |                                         | ×                     |  |
|-------------|-------------|---------------------|-----------------|-----------------------------------------|-----------------------|--|
| 查找范围(I):    | 퉬 方管切割      | ,                   | v G 🜶 🖻 🛄 🖳     | 54 Entities, 68.47 X 74.92 X 145.       | Preview               |  |
| (Bin)       | 名称          | *                   | 修改日期 "查看"菜单     | •                                       |                       |  |
| 最近访问的位置     | 50-50-012   | 2.igs               | 2013-5-4 11:20  | 选择文件自动预览                                |                       |  |
| - HOC WITCH | 60-1.igs    |                     | 2013-7-20 11:21 |                                         | A                     |  |
|             | 20130627    | j2.igs              | 2013-6-27 16:12 |                                         |                       |  |
|             | 12345678    | 9.igs               | 2013-7-22 14:33 |                                         |                       |  |
| 旲囬          | 20130627    | 02.igs              | 2013-6-27 15:43 |                                         | $X \setminus [$       |  |
|             | 🕅 ell.igs   |                     | 2013-7-23 11:50 | X                                       | $\langle \chi \chi  $ |  |
|             | ellipse.igs |                     | 2013-7-23 10:36 |                                         | XI                    |  |
| 库           | f214x.igs   |                     | 2013-3-16 16:19 | XX and X                                |                       |  |
|             | figa2.igs   |                     | 2013-3-16 16:18 |                                         | CZ PT X               |  |
|             | fs_sample   | _font1.igs          | 2013-5-8 21:57  |                                         |                       |  |
| 计算机         | 🗊 fs_sample | _font2.igs          | 2013-5-28 17:54 |                                         | 8553                  |  |
| (3          | model1.ig   | s                   | 2013-6-28 14:14 | K K                                     | Since                 |  |
|             | model2.ia   | s                   | 2013-5-8 21:57  | · \ \ / / / / / / / / / / / / / / / / / | 2.50                  |  |
| 网络          | <           |                     | >               | X                                       |                       |  |
|             | 文件名(M):     | fs_sample_font2.igs | ▼ 打开 @          |                                         |                       |  |
|             | 文件类型 (I):   | 所有支持的文件             | ▼ 取消            |                                         |                       |  |
|             | 拉伸方向 (2):   |                     | 绘图时采用的协伸方向      | ( )                                     | 城市放大图形                |  |
|             | 内外选择(S):    | ■ 小居松 商営(0) □ 内居松   | 南建(1) □ 今朝曲建(4) | · · · · · · · · · · · · · · · · · · ·   |                       |  |
|             |             |                     |                 |                                         |                       |  |
|             |             | 一                   | 2               |                                         | .ii.                  |  |

注意:请确保您导入的图形拉伸方向与您绘图拉伸方向一致,否则可能会导致出现导入图 形不正确的情况。并且建议绘图时导个小圆角过渡,使得加工旋转更流畅。

并且软件会自动识别区分您所需要加工的轮廓轨迹,而识别为不需要加工的辅助线则用灰 色线条表示。

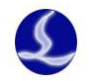

#### 2. 工艺设置

在这一步中您可能会用到工具栏"工艺设置"一栏中的大部分功能,包括设置引入引出线、

设置补偿等。大尺寸按钮"引刀线"可以用于设置引入引出线;按钮"<sup>企</sup>补偿"用于进行割缝 补偿: 按钮"<sup>↑</sup> 友向"可将单个图形反向。单击"<sup>○</sup> 起点"按钮,然后在希望

作为快速入门教程,您可以按下 Ctrl+A 全选所有图形,然后单击"引刀线"按钮,设置好 引刀线的参数,然后单击确定,软件会自动查找合适的位置加入引入引出线。单击"引刀线" 下方的小三角,选择"检查引入引出"可以进行引入引出线的合法性检查。

单击右侧工具栏的"图层"按钮,可以设置详细的切割工艺参数。"图层参数设置"对话框 包含了几乎所有与切割效果有关的参数,按下"F6"可以快速调出此窗口进行快速设置。

#### 3. 路径规划

在这一步中根据需要对图形进行排序。单击排序"**W**"按钮可以自动排序,单击排序 按钮下方的小三角可以选择排序方式,可以控制是否允许自动排序过程改变图形的方向。

如果自动排序不能满足要求,可以单击左侧工具栏上的"远"按钮进入手工排序模式,以 鼠标依次单击图形,就设定了加工次序。按住鼠标,从一个图向另一个图画一条线,就可以指 定这两个图之间的次序。

#### 4. 加工前检查

在实际切割之前,可以对加工轨迹进行检查。拖动如下图所示的交互式预览进度条,可以 快速查看图形加工次序,单击交互式预览按钮,可以逐个查看图形加工次序。

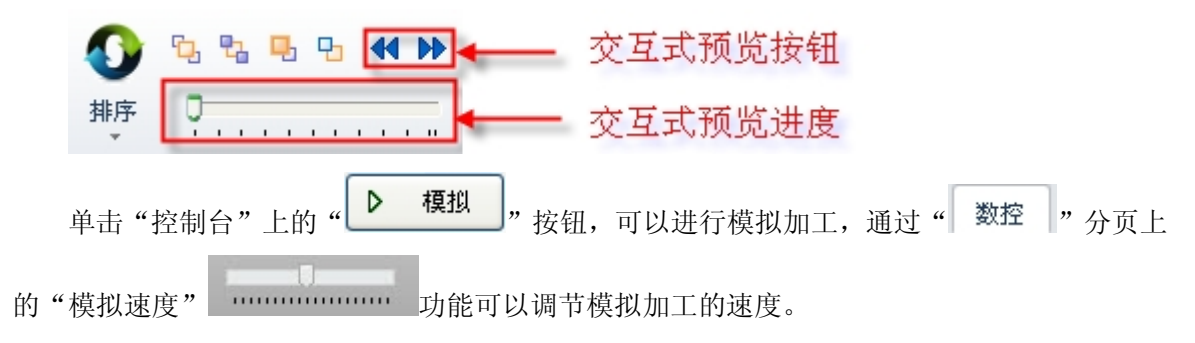

#### 5. 实际加工

请注意,这一步必须要在实际的机床上才能运行,必须要加密狗和控制卡的支持。

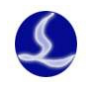

在正式加工前,需要将屏幕上的图形和机床对应起来。装夹好方管零件后,将切割头置于 管子上方,再单击无线手持盒上的"自动寻边"按钮,软件会自动校准方管水平度与寻找旋转

中心。找到旋转中心后单击软件上的\_\_\_\_\_\_按钮记录旋转中心。

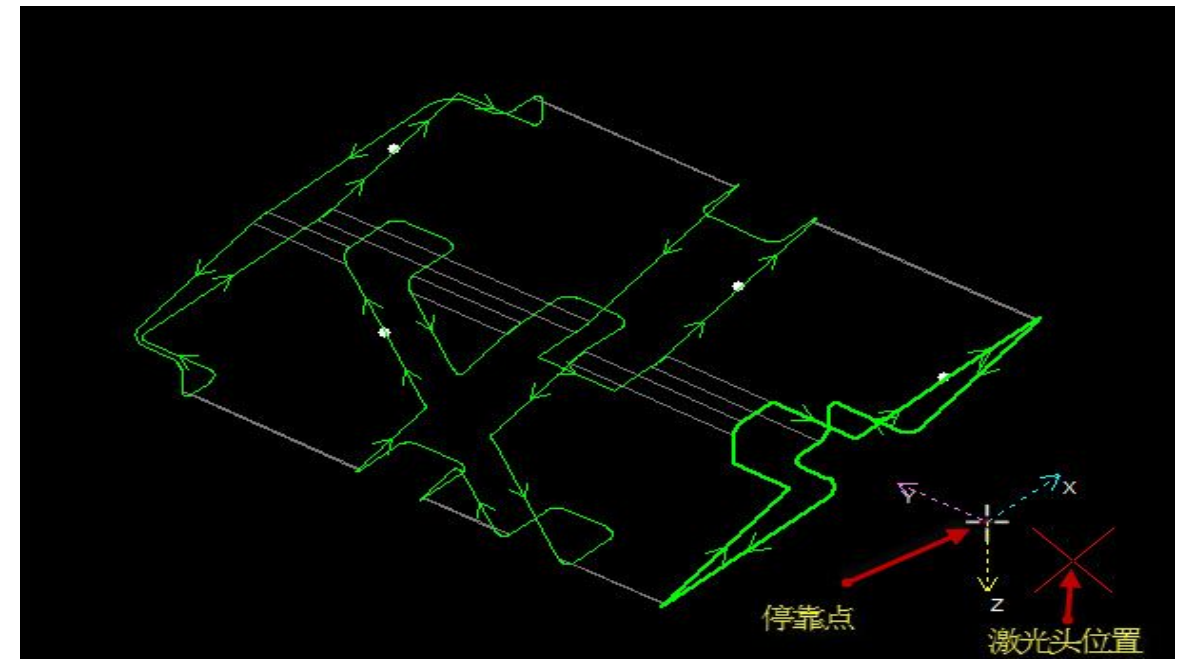

如果红色十字光标所示的"激光头位置"与实际机床上的激光头位置不符,请检查程序零 点或机械零点是否正确。

屏幕上检查无误后,单击"控制台"上的" 适 走边框 "按钮,系统将控制机床沿待加工

图形的最外框走一圈,您可以借此检查加工位置是否正确。还可以通过单击"<sup>全走</sup>"按 钮在不打开激光的情况下沿待加工图形完整的运行,借此更详细的检查加工是否可能存在不当 之处。

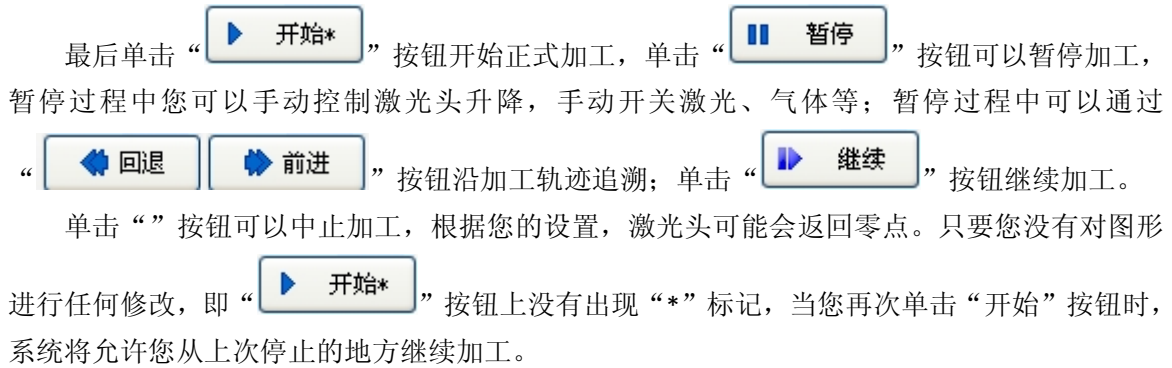

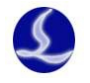

# 二、工艺设置

本章介绍 CypTube 提供的工艺设置相关功能,由于大部分工艺参数都和被切割的材料、使用的激光器、气压等有直接的联系,所以请根据实际工艺要求进行设置。这里提到的所有的参数,包括图片中的参数,仅作为示例,不应该被认为是指导参数。

警告!不恰当或错误的参数可能导致切割效果变差甚至损坏机床,请谨慎设置。

## 2.1 引入引出线

#### 1.区分内外模

打开 IGES 等外部文件时, CypTube 会自动区分内外模。CypTube 是按照包围关系来区分内 外模的,始终将最外层作为外膜,外膜的下一层为内模,内模下一层再外膜,依次类推。 在添加引线时,外膜为阳切,从外部引入,内模为阴切,从内部引入。要手工设定阴切、

阳切,请选择要设定的图形,然后单击工具栏上的" 🎽 內外" 按钮。

#### 2. 自动引入引出线

选择需要设置引入引出线的图形,然后单击工具栏上的"<sup>引刀线</sup>"图标,在弹出的窗口中年 设置引入引出线的参数。

₹₹...

请注意,自动引入引出线,将会对图形进行搜索以确定最合适的引入位置,因此图形之前 的引入位置、类型等参数都将被覆盖。

#### 3. 检查引入引出线

单击"引刀线"按钮下的小三角,然后选择"检查引入引出"可以对已经设置的引入引出 线进行合法性检查,该功能会将长度太大的引线缩短,从而避免与其他图形交叉。

## 2.2 割缝补偿

选中要补偿的图形,然后单击工具栏上的"一个补偿"按钮进行割缝补偿。

割缝宽度应根据实际切割结果测量获得,补偿后的轨迹在绘图板中以白色表示,加工时将 以补偿后的轨迹运行;经过补偿的原图将不会被加工,仅在绘图板中为方便操作而显示。

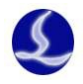

割缝补偿的方向可以手工选择,也可以根据阳切、阴切自动判断,阳切向外补偿,阴切则 向内补偿。

割缝补偿时可以选择对拐角以圆角还是直角过渡,如下图所示:

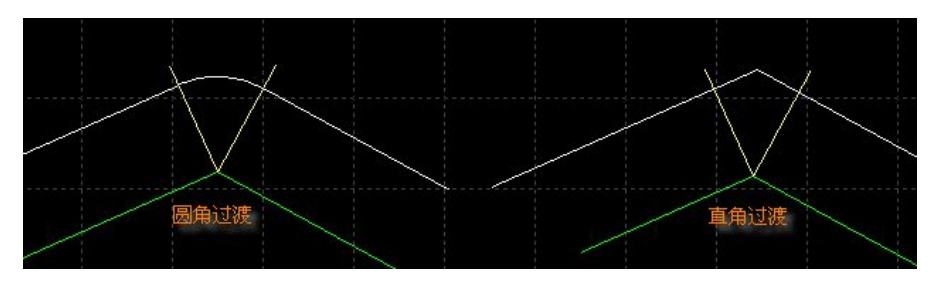

图中绿色为原图,白色为补偿后的轨迹,淡黄色为从原图拐角处所作的垂线。从图中可以 看出垂线两侧补偿之后可以保证割缝边缘与原图重合,但拐角处则需要过渡。通常圆角过渡能 保证在过渡过程中割缝边缘仍然与原图重合,并且运行更加光。

要取消补偿,请选择需要取消补偿的图形,然后单击"清除"按钮,选择"取消补偿"。

## 2.3 图层参数

CypTube 提供了 15 个图层,每一个图层都可以单独设置包括切割速度、激光功率、气压、切割高度等工艺参数。

单击工具栏上的"图层 " 按钮,可以打开"图层参数设置"对话框,该对话框包含了 加工时所需的几乎所有工艺参数。对话框的第一页是"全局参数",用于控制图层之外的参数, 如空移速度、点射功率等,还可以选择速度和加速度单位。对话框的其他页面列出了当前用到 的所有图层,单击每一个图层,可以单独设置该图层的参数。鼠标按住"图层\*"并拖动,可以 改变图层之间的次序,排列在前的图层先加工。

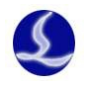

| 切割速度:               | 100 🗸     | 毫米/秒 | 上抬高度:   | 10 🗸   | 毫米     | 关光前延时:   | 0 ~    | ms          |
|---------------------|-----------|------|---------|--------|--------|----------|--------|-------------|
| 峰值电流:               | 100 🗸     | %    | ○ 直接切割( | ○分段穿孔( | ● 新进穿孔 | 🗌 三级穿孔 📗 | 定高切割   | _<br>] 板外跟随 |
|                     |           |      | 新进速度:   | 5 🗸    | 毫米/秒   |          |        |             |
| 开光延时:               | 200 🗸     | 臺秒   | 穿孔延时:   | 200 🗸  | 臺秒     | 爆破延时:    | 500 v  | 臺秒          |
| 切割功率:               | 100 🗸     | %    | 穿孔功率:   | 50 🗸   | %      | 爆破功率:    | 50 v   | %           |
| 切割高度:               | 1 🗸       | 毫米   | 穿孔高度:   | 5 🗸    | 毫米     | 爆破高度:    | 15 V   | 毫米          |
| 切割气压:               | 5 🗸       | v    | 穿孔气压:   | 5 🗸    | v      | 爆破气压:    | 5 Y    | V           |
| 切割频率:               | 5000 🗸    | Hz   | 穿孔频率:   | 20 🗸   | Hz     | 爆破频率:    | 5000 v | Hz          |
| 切割气体: 💡             | 空气 🗸 🗸    |      | 穿孔气体:   | 氧气 🗸 🗸 |        | 爆破气体:    | 空气 ~   |             |
| 入引出                 |           |      |         |        |        |          |        |             |
| 引入速度                | 100 🗸     | 毫米/秒 | 🗌 引出速度  | 100 🗸  | 毫米/秒   |          |        |             |
| 率曲线                 |           |      | ✔ 根据速度实 | 时调节功率  |        | 用户备注     |        |             |
| 率(%)<br> 東度:2.00%.1 | 力室:20.21% | 6    |         |        |        |          |        | ^           |
|                     |           |      |         |        |        |          |        |             |
|                     |           | /    |         |        |        |          |        |             |
|                     |           |      |         |        |        |          |        |             |

请注意:"图层参数设置"对话框中的内容可能因使用的激光器不同、气体管路配置不同、 使用的调高器不同等而显示不同的选项,下图仅供参考,请以您软件显示的实际为准。

## 1. 参数说明

下表对图层中的部分参数进行了简要说明。

| 工艺参数 |                                         |  |  |  |  |  |
|------|-----------------------------------------|--|--|--|--|--|
| 切割速度 | 设置实际切割的目标速度。由于在切割轨迹的首末段及拐弯处存            |  |  |  |  |  |
|      | 在加减速,往往实际的切割速度小于该速度。                    |  |  |  |  |  |
| 穿孔时间 | 将被切割板材击穿所需要的时间。根据实际板材的厚度和材质设            |  |  |  |  |  |
|      | 置。(渐进穿孔时可将该参数设置的很小甚至设置为0)               |  |  |  |  |  |
| 上抬高度 | 设置切割完一段曲线后激光头上抬的高度。切割暂停时 Z 轴也会          |  |  |  |  |  |
|      | 上抬一定高度,该高度也是上抬高度。                       |  |  |  |  |  |
| 峰值电流 | 设置光纤激光器的峰值电流,即峰值功率。峰值功率决定了机器            |  |  |  |  |  |
|      | 所能达到的最大切割功率,500W的切割机,若峰值电流设置成           |  |  |  |  |  |
|      | 80%, 那么切割时所能达到的峰值功率为 500W * 80% = 400W。 |  |  |  |  |  |
|      | 切割类型                                    |  |  |  |  |  |
| 直接切割 | 穿孔与切割采用同样的参数,常用于薄板切割。                   |  |  |  |  |  |
| 分段穿孔 | 穿孔与切割采用不同的参数,常用于厚板切割。                   |  |  |  |  |  |
| 渐进穿孔 | 在分段穿孔的基础上,采用边穿孔边慢速下降的变离焦量的穿孔            |  |  |  |  |  |
|      | 方式,常用于厚板切割。渐进穿孔时可将穿孔时间设置的很小,            |  |  |  |  |  |
|      | 如100MS,此时实际穿孔时间=100MS+从穿孔高度慢速下降至切割      |  |  |  |  |  |
|      | 高度所需的时间。                                |  |  |  |  |  |

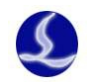

| 三级穿孔       | 在上述穿孔的基础上,采用渐进或分段的方式从爆破高度采用采     |
|------------|----------------------------------|
|            | 用爆破穿孔工艺下降到穿孔高度,常用于厚板穿孔。          |
| 定高切割       | 第一次开随动定高到与板材距离切割的高度后关闭跟随,一直维     |
|            | 持在此 Z 轴坐标进行切割                    |
| 板外跟随       | 从板材外面不打孔直接切入板材,常用于厚板或者高精度要求的     |
|            | 零件切割,需要搭配全局参数的"保存参照高度"功能使用       |
|            | 切割参数                             |
| 切割功率       | 设置切割时采用的激光功率,即 PWM 调制信号的占空比。     |
| 切割高度       | 设置切割时激光头距离板材的高度。                 |
| 切割气压       | 设置切割时辅助气体的气压,需与比例阀或多气阀配合使用。      |
| 切割频率       | 设置切割时 PWM 调制信号的载波频率,也就是1秒内的出光次数, |
|            | 该值越大表示出光越连续。                     |
| 切割气体       | 设置切割时所使用的辅助气体类型。                 |
|            | 穿孔参数                             |
| 渐进速度       | 设置使用渐进穿孔时从穿孔高度慢速下降到切割高度的速度。      |
| 穿孔功率       | 设置穿孔时采用的激光功率,即 PWM 调制信号的占空比。     |
| 穿孔高度       | 设置穿孔时激光头距离板材的高度。                 |
| 穿孔气压       | 设置穿孔时辅助气体的气压,需与比例阀或多气阀配合使用。      |
| 穿孔频率       | 设置穿孔时 PWM 调制信号的载波频率,穿孔时一般采用较低的频  |
|            | 率,用脉冲穿孔来避免爆孔。                    |
| 穿孔气体       | 设置穿孔时所使用的辅助气体类型。                 |
|            | 其他参数                             |
| 使能短距离不上抬   | 启用该功能后, 若两个图形间的空移距离小于全局参数中"短距    |
|            | 离不上抬的最大空移长度"的设置值,则前一个图形加工完成后,    |
|            | Z 轴不上抬,直接空移到下一个图形的起点开始加工。        |
| 此图层不跟随跟随   | 切割时不使用调高器进行跟随运动。                 |
| 带膜切割       | 对于零件先在较高的随动高度用较低的功率进行"烧膜"之后再     |
|            | 沿着轨迹进行切割                         |
| 根据速度实时调节功率 | 启用该功能后,加工时系统会根据实际切割速度实时调整激光功     |
|            | 率(PWM 信号的占空比),对优化拐角的切割质量有较大帮助。   |
|            | 引入引出                             |
| 引入速度       | 设置引入线的加工速度,选中有效。未选中时使用切割速度。      |
| 引出速度       | 设置引出线的加工速度,选中有效。未选中时使用切割速度。      |

## 2. 功率调节

如果选择了"**团根据速度实时调节功率**",在切割过程中切割功率将会随速度变化而变化,

具体的变化值由功率曲线决定。通过鼠标可以拖动和编辑功率曲线。

功率曲线图的横坐标为切割速度,纵坐标为切割功率,单位为百分比。通过该表可以反映 当实际运动到拐弯处速度下降至目标速度的百分之几时,实际功率需要下降至切割功率的百分 之几。

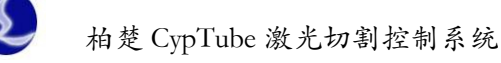

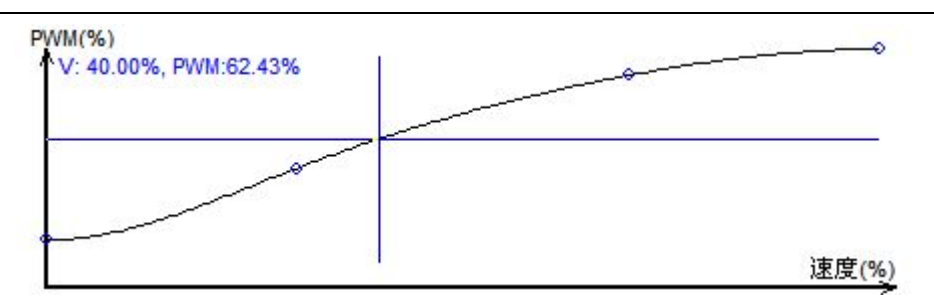

如上图所示,如果激光器功率 500W 设定切割速度为 100mm/s,峰值电流 90%,切割功率 80%,则当实际切割速度下降到 40mm/s,也就是上图红色标记点时,激光器的功率为: 激光器功率 X 峰值电流(百分比) X 切割功率(百分比) X 随速功率调节(百分比) = 500W X 90% X 80% X 62.43% = 223.75W 但是无论功率如何下降,都不会低于一个事先设定的最低值,一般是 10%,即 50W。 如果没有选中 "□**根据速度实时调节功率**",则切割过程中功率将保持不变。以上面的例子,

则切割过程中的功率为 500W X 90% X 80% = 360W

#### 3. 材料库

所有参数编辑完成后,用户可以将该图层中的所有参数保存到材料库以便下次继续使用。

单击"**冒保存到材料库**"按钮,输入文件名,即可保存为材料库。建议用户以材料特性为名称 设置文件名,如: 2mm 碳钢。

下次需要使用材料库时,单击" <sup>22</sup> 从材料库读取</sup>",然后选择之前保存的文件即可。CypTube 会提示用户"是否覆盖当前的参数",请点击"是"系统会自动将材料库参数导入,"否"则放 弃读取操作。

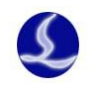

# 三、加工控制

CypTube 是一套辅助设计和加工控制一体的软件,在前述所有图形及参数准备都可以脱离机 床进行,全部设计完成之后可以将文件保存,然后复制到机床上进行加工。

### 3.1 机械坐标系

机床坐标系是由机床结构及机床参数唯一确定,任何时候通过"回机械原点"所建立的坐 标系都是一致的。

不管使用什么机械结构, CypTube 对坐标系的定义都是一致的。所有的运动都是激光头相对 于工件的运动,激光头向右为 X 正向,激光头向后为 Y 正向,也就是工件(钢板)的左下角为 最小坐标,右上角为最大坐标。

旋转轴与Y轴形成差补,平行于Y轴。从Y-方向看Y+时,以逆时针旋转为正转,以顺时针旋转为反转。

## 3.2 发生异常后寻找零点

#### 情况一

如仅仅是激光器或辅助气体等外设发生异常,导致加工被迫中断,并没有导致坐标系偏移。可直接点击"回零",回到零点。

#### 情况二

如突然掉电,伺服报警等将导致机械坐标系发成偏移的异常发生后,建议用户执行"回 机械原点",重置机械坐标系。然后点击"回零"找到零点。

#### 3.3 报警

机床运行过程中 CypTube 会对所有部件进行监测,一旦监测到报警,就立即以红色标题栏显示,并采取停止运动等措施。在系统报警未消除之前,大量的操作都将被禁止,请检查机床直至报警消除之后再操作。报警示例如下图:

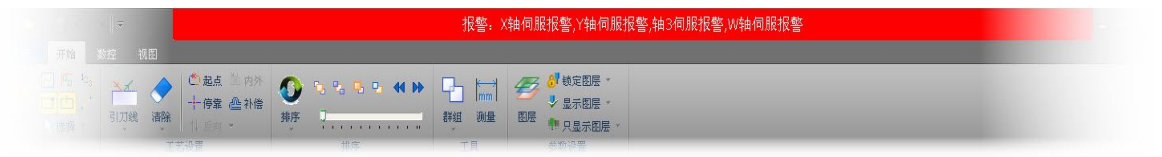

除标题栏之外,界面右下方的"系统消息窗口"也会显示报警信息。报警消除之后标题栏 的红色显示会消失,"系统消息窗口"中的信息则被保留下来。双击"系统消息窗口"可以打开 查看全部历史记录,从而了解系统运行过程中发生的事件。

除报警外,如果 CypTube 检测到其他运行异常时,将会根据异常级别,以不同颜色在"系

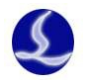

统消息窗口"显示,包括警告、提醒、消息等。这些信息不会导致机床停止运动,但仍然建议 您及时关注系统显示的各类消息,以便尽早采取必要措施。

## 3.4 手动测试

控制台手动控制部分功能如下图所示:

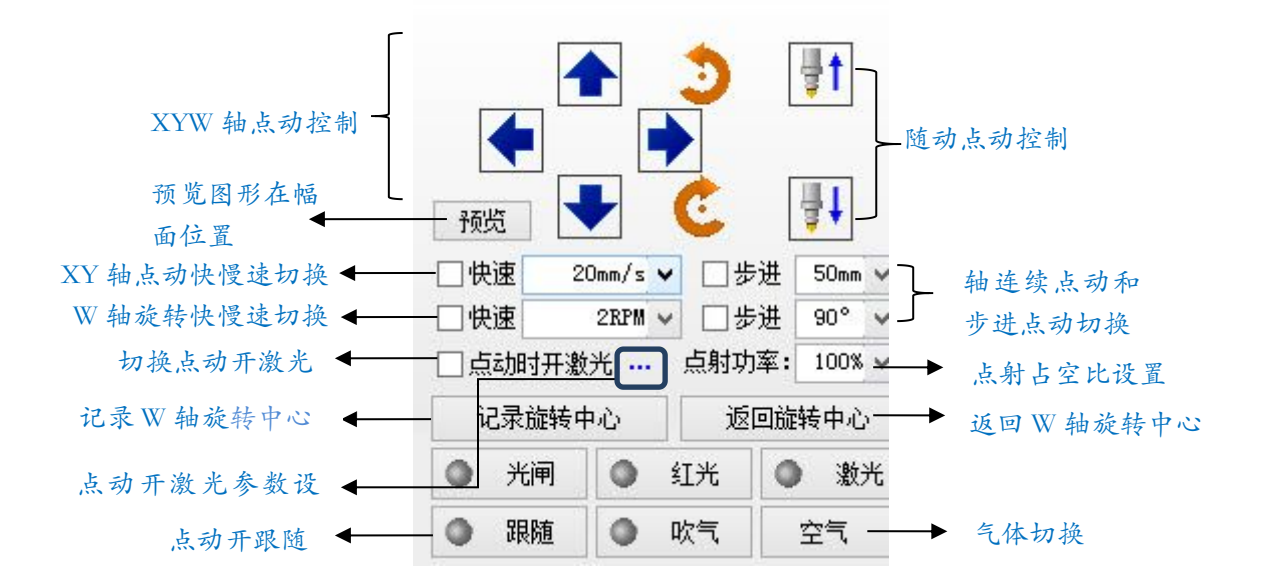

带有"<sup>①</sup>"图标的按钮,在相应的设备打开之后将会变成"<sup>①</sup>"样式。其中"激光"按钮 是按下开启激光,放开关闭激光;其他的按钮则是按下切换,放开不执行任何动作,例如"吹 气",按下吹气,再次按下则关闭吹气。根据激光器的不同,"光闸"在按下后可能会过一段之 间才会变成"<sup>①</sup>"样式,此状态时从激光器读取而来的。

请注意,所有的按钮动作都需要机床上对应的部件支持,如果机床并没有配置这些部件, 或者平台参数配置不正确,部分按钮可能会无效。

单击" 记录旋转中心 "可以记录机床当前位置为W轴旋转中心,之后当需要的时候, 单击" 返回旋转中心 "可以返回之前记录的位置。

## 3.5 软限位保护

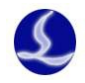

启用软限位保护之后,如果系统检测到运动可能超出行程范围,就会提示"运动已超出行 程范围",不发出任何运动指令,防止可能发生的撞击。此时请检查图形和机床位置,确认无误 之后再操作。

除此之外,机床运动过程中系统也会实时监测机床坐标,一旦超出软限位立刻报警,并停 止所有运动。

请注意: 软限位保护依赖于机床坐标系,如果坐标系不正确,保护也将不正确。因此当系 统异常关闭、机床参数修改等操作之后应当通过"回原点"操作建立正确的机床坐标系!

### 3.6 走边框

13

单击控制台上的" 适 走 " 按钮, 激光头将沿 待加工图形 的外框空走一个矩形, 以便 您确定加工板材需要的大概尺寸和位置。走边框的速度在"图层参数设置"—"全局参数"———"检边参数"中设置。

请注意,走边框之前务必确定已经记录好旋转中心!

## 3.7 加工和空走

单击控制台上的 "**并**<sup>始</sup>" 按钮开始加工,加工过程中将显示下图所示的监控画面,其 中包括坐标、速度、加工计时及跟随高度等信息。

| <b>N</b> | 3  | <b>N</b> |      | Ŧ   | tut       |     | 0527A.ctd(自动保存) - CypTube激光切割控制系 |              |              |               |       | CypTube激光切割控制系 | 系统 | ξ6.4.528.1 _ г × |
|----------|----|----------|------|-----|-----------|-----|----------------------------------|--------------|--------------|---------------|-------|----------------|----|------------------|
| 文件       |    | 开始       | 数控   | 视图  | 正在加工      |     |                                  |              |              |               |       |                |    | *                |
|          |    |          |      | X坐标 | -1.65mm   | X速度 | -51.047mm/s                      | 讲给谏度         | 51.047mm/s   | 跟随高度 1        | 000mm | 峰值申流 100.00%   | ٦  |                  |
| -        |    |          |      | Y坐标 | 119.943mm | Y速度 | Omm/s                            | nationality. |              | Phillippine - |       |                |    |                  |
| 停止       | 習  | 停地       | æ. 1 | W坐标 | 47.88°    | W速度 | 15.014rpm                        | 加工计时         | 00:00:04.922 | 实际高度 1        | 001mm | 激光功率 20.00%    |    |                  |
|          | 加工 | 控制       |      |     |           |     |                                  | tat          | 状态           |               |       |                |    |                  |

显示上图画面时,将不能切换到工具栏的其他分页,这是为了防止加工过程中修改图形,但"文件"菜单仍然可以使用。如需在加工过程中修改参数,请先暂停,然后单击界面右侧工 具栏上的"图层"按钮。

单击控制台上的 " **P et** " 按钮开可以执行空走, 空走与实际加工的区别在于不开激光、 不开气体, 可选择是否开启跟随, 所有运行轨迹, 包括 "预穿孔"的空移、速度及加减速过程 等, 都和实际加工过程完全一致, 而且同样可以进行暂停、继续、前进、后退, 包括停止后的 断点记忆都与实际加工完全相同, 甚至可以在暂停之后修改参数再继续空走。因此空走可以用 于在不切割的情况下对整体加工过程进行全面的检查和模拟。

如果希望在空走的过程中开启跟随,请在"图层参数设置"一"全局参数"——"高级"

中选中" 空走时启用跟随 ", 默认情况下空走过程中

不开启跟随。

默认情况下加工完成自动返回零点,如果您希望加

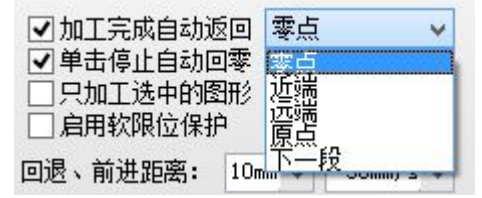

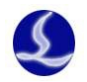

工完成返回其他位置,请在控制台上选择所需要的位置,支持的位置包括零点、近端、远端、 下一段和指定点。如果取消" **加工完成自动返回**"相当于返回"终点",即加工完成后原地不 动。推荐选择加工完成返回零点。

每加工完成一次,控制台上的加工计数将加1,达到预先设定的次数后,将弹出对话框提醒,以便控制产量,单击"<sup>清零</sup>"按钮可以将计数清零。如需循环加工,请单击"<sup>循环加工</sup>"按钮。

### 3.8 停止、暂停和继续

## 3.9 断点记忆

加工过程停止或者因为意外而中止加工,系统会将断点记忆下来,只要没有修改图形或参数,再次单击"开始"时,系统将询问是否从上次停止的地方继续加工,如下图:

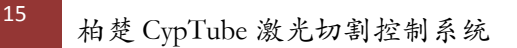

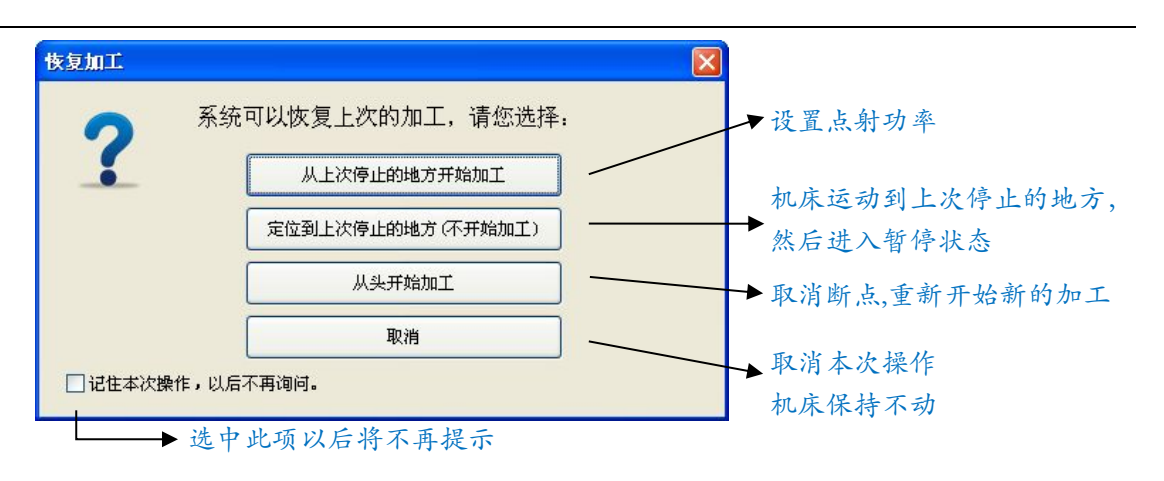

只有当开始按钮处于"<sup>**π**<sup>**μ**</sup></sup>"状态时才会出现上图的对话框,如果开始按钮中带有"\*" 变成"<sup>**π**<sup>**μ**</sup></sup>"状态时,单击按钮将直接从头开始加工。

## 3.10 从任意位置开始加工

CypTube 支持从任意指定的位置开始加工,在希望开始的位置右键单击,然后选择"从这里 开始加工"。如右图:

为安全起见,选择"从这里开始加工"后,系统将弹出对话框 要求再次确认,确认无误后系统将首先空移到您指定的位置,然后 从那里开始加工,所指定位置之前的轨迹将不会被加工。

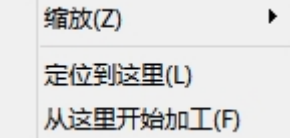

如果希望先定位到指定位置,但不开始加工,请选择"定位到 这里",系统将空移到您指定的位置,然后进入暂停状态。

您可以多次右键单击并选择"定位到这里"直至确认无误。也可以通过" 🏓 前进 "和

• 🛑 🗬 💷 " 按钮以更精确的方式定位。

## 3.11 全局参数

在"图层参数调整"对话框的"全局参数"选项卡中提供了一些运动控制参数可供调整, 调整这些参数会对机械运行的平稳性及加工效果、效率产生影响。

#### 3.12 参数说明

下表列出了"全局参数"选项卡的部分参数。

| 运动参数    |                      |  |  |  |  |  |  |
|---------|----------------------|--|--|--|--|--|--|
| 空移速度 XY | 平面轴空移运动的速度(不是加工的速度)。 |  |  |  |  |  |  |
| 空移速度₩   | 旋转轴空移的转速(不是加工的速度)。   |  |  |  |  |  |  |

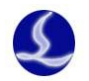

| 检边速度       | 走边框的速度。                                 |
|------------|-----------------------------------------|
| 加工时旋转轴最大转速 | 请根据你的伺服电机最大转速结合你的减速比算出合适值。例如:           |
|            | 电机最大转速 3000r/min, 减速比 1: 60. 那么加工时最大旋转轴 |
|            | 速=3000/60=50r/min                       |
| 空移加速度      | 空移运动时,各轴的最大加速度,一般设置为加工加速度的1.2~2         |
|            | 倍                                       |
| 加工加速度      | 轨迹加工时,各轴的最大加速度,与加工速度配合使用。               |
| 拐弯加速度      | 轨迹加工时,在路径拐角处允许的最大加速度,用于限制大于90           |
|            | 度转角的拐弯速度。小于等于 90 度的转角速度一律降至零。           |
| 10 毫米参考圆速度 | 用于限制小圆弧和小曲率图形的速度。                       |
|            | 默认参数                                    |
| 点射 PWM 频率  | 手动方式下激光器所使用的 PWM 频率                     |
| 点射峰值电流     | 手动方式下激光器所使用的峰值电流                        |
| 默认气压       | 手动方式下使用的气压(需搭配比例阀使用)                    |
| 开气延时       | 穿孔过程中 PLC 步骤"开气延时"所使用的延时时间              |
| 首点开气延时     | 整个图形开始加工过程中第一个孔所调用的开气延时                 |
| 换气延时       | 在切割过程中切换不同气体时的延时                        |
| 直接跟随最大高度   | 当高度低于设定值时,采用直接跟随;高于设定值时,采用定高            |
|            | 跟随                                      |
|            | 高级参数                                    |
| 曲线拟合精度     | 对样条曲线/Bezier 曲线转换为直线进行加工时的拟合精度          |
| 短距离不上抬的最大空 | 若图层参数中勾选了"使能短距离不上抬",当空移长度小于此长           |
| 移长度        | 度时,关光但不上抬。具体过程由"短距离关光过程"决定              |
| 使用蛙跳式上抬    | Z 轴上抬至一半高度, XY 轴即开始空移, 以达到缩短空程移动时       |
|            | 间的目的                                    |
| 空走时启用跟随    | 默认情况下空走时 Z 轴是不会运动的, 如空走时需要跟随, 用户        |
|            | 可以选择此项。                                 |
| 加工时禁用跟随    | 默认情况下加工时 Z 轴是会运动的, 如加工时不需要跟随, 用户        |
|            | 可以选择此项。                                 |
| 单位选择       | 根据使用习惯自行选择,界面上将随之切换。                    |

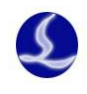

# 四、附录

## 4.1 方管调试

确保管材沿Y轴方向摆放,如图1所示。

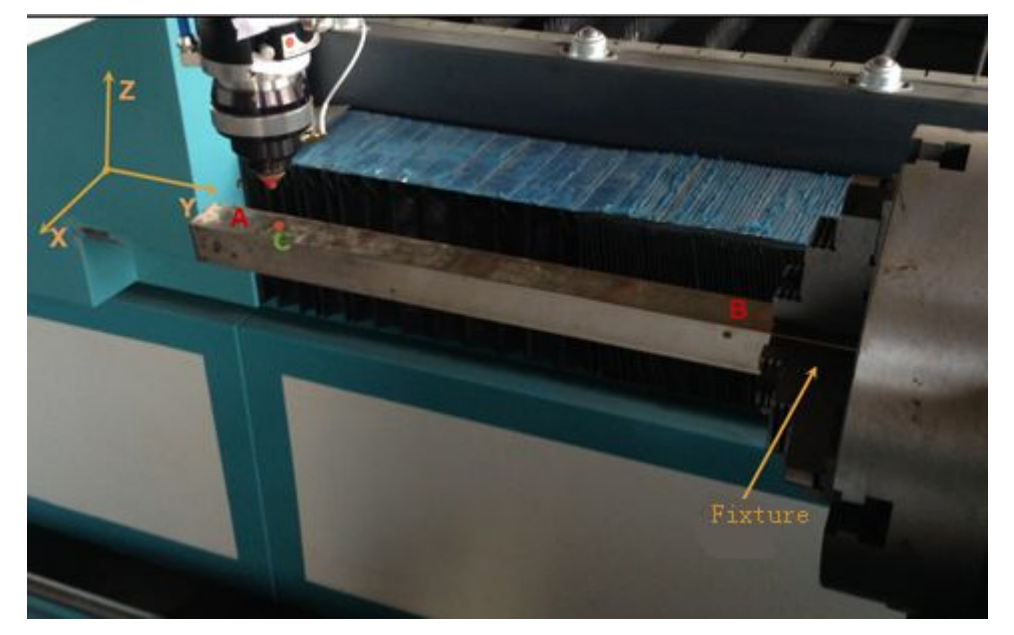

图 1

1. 调水平方向

调整管材 AB 两端的高度在同一水平位置,调试步骤:

- 点动 X, Y 轴将激光头移动到管材轴中心的位置(如图 1 所示的 C 点),点击"自动寻 边",如果 AB 面放置不是在水平方向(有倾斜角度),此步骤可以将 AB 面调整至水平 方向。
- 2) 打开 BCL3764 诊断界面(如图 2),点动 Y 轴,将激光头移动到近 A 端的位置(如图 1 所示远离夹具的一端),打开跟随,记录此时 Z 轴的坐标。沿着管材上表面由 A 端低速 点动到 B 端(如图 1 所示靠近夹具的一端),观察整个过程中 Z 轴坐标的变化。

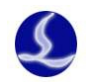

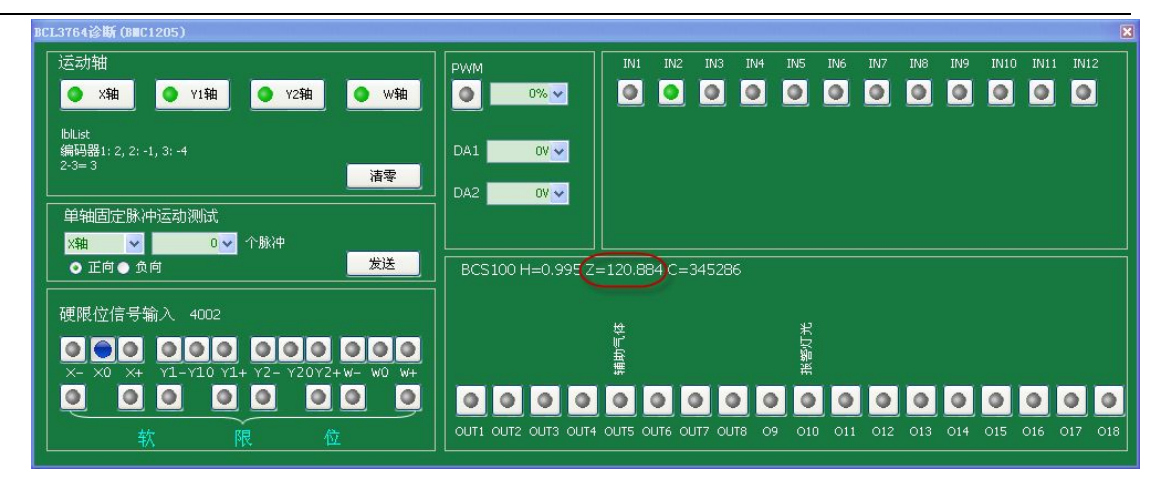

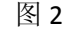

- 3) 旋转 180 度,在 AB 面的对面重复步骤 2)。
- 4) 根据以下现象描述调整管材的放置。

#### ■ 夹具放置不水平

如果步骤 2 和 3 的 Z 值均是从大到小,那么说明管材的 A 端比 B 端低,这种情况下,建议将夹具靠近 A 端的一边调高。

如果步骤 2 和 3 的 Z 值均是从小到大,那么说明管材的 A 端比 B 端高,这种情况下,建议 将夹具靠近 A 端的一边调低。

#### ■ 管材放置不水平

如果步骤 2 和 3 的 Z 值一边是从大到小,另一边是从小到大,那么说明管材的 A 端比 B 端低。这种情况下,建议将管材的 A 端调高。

如果步骤 2 和 3 的 Z 值一边是从小到大,另一边是从大到小,那么说明管材的 A 端比 B 端 高。这种情况下,建议将管材的 A 端调低。

- 5) 重复上述 4 个步骤,直至将管材放置水平。
- 6) 将管材旋转 90°, 重复上述 5个步骤。

#### 2. 调管材中心

调整管材与Y轴平行,确保从A端运动到B端的直线平行于Y轴。调试步骤:

- 将激光头点动到板材边缘,从A端低速点动到B端,检查整个运动过程,红光指示是 否紧靠管材边缘,如不满足上述规则请调整管材的放置。
- 2) 重复步骤 1), 直至从 A 端点动到 B 端, 红光指示一直紧靠管材边缘。
- 3) 将管材旋转 90°, 重复上述 2个步骤。
- 4) 确认好旋转中心后点"记录旋转中心"。

#### 3. 方法1+ 方法2

- 1) 根据方法1的步骤1-5调整管材水平方向的放置。
- 2) 根据方法 2 的步骤 1-2 调整管材的中心。

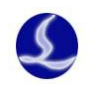

## 4. 空走

导入图形,走边框,确定没超出行程后,进行空走查看轨迹是否正确。

# 4.2 快捷键

下表列出 CypTube 常用的快捷键,有些快捷键需要在特定的情况下才能使用的,已经在相关章节中介绍,此处不再一一列举。

| 快捷键       | 效果                | 使用条件       |
|-----------|-------------------|------------|
| Ctrl + A  | 选择全部图形            | 无          |
| Ctrl + O  | 打开文件              | 无          |
| Ctrl + W  | 适应窗口              | 无          |
| Ctrl + X  | 剪切图形到 Windows 剪贴板 | 选中要操作的图形   |
| Ctrl + Y  | 重做刚刚撤销的命令         | 有被撤销的命令    |
| Ctrl + Z  | 撤销刚刚完成的命令         | 有执行完成的命令   |
| F3        | 查看全部图形            | 无          |
| F4        | 查看整个机床范围          | 无          |
| F5        | 查看在选择区域的图形        | 选中要操作的图形   |
| F6        | 打开"图层参数设置"对话框     | 无          |
| F7        | 显示/隐藏加工路径         | 无          |
| F8        | 显示/隐藏空移路径         | 无          |
| DEL(删除)   | 删除选中图形            | 选中要操作的图形   |
| SPACE(空格) | 重复上一条命令           | 上一条命令可重复执行 |